### 2019.5.21 cad 初级第四节课

1. 用户定义

## 填充区域要闭合

## 图案无法选择

| 角度(G):           | 比例(S) | 比例(S):    |  |
|------------------|-------|-----------|--|
| 0 -              | 1     | -         |  |
| 📝 双向 (V)         |       | 相对图纸空间(B) |  |
| 间距(C):           | 300   |           |  |
| and Advanta (a.) |       |           |  |

### 300\*300 瓷砖填充

| 图案填充原点       |   |   |
|--------------|---|---|
| 使用当前原点(T)    | - |   |
| ◎ 指定的原点      |   |   |
| 100 单击以设置新原点 |   |   |
| 」對认为边界范围(X)  |   | - |
| 左下           | Ŧ |   |
| □存储为默认原点(P)  |   |   |

# 降低材料耗损

2. 修改工具

特性 (颜色, 线型, 线宽等) 先框选在操作

框选 ctrl+1 快捷键 PL

| 线       | • • •      |  |
|---------|------------|--|
| 說规      | *          |  |
| 颜色      | □ 黄        |  |
| 图层      | 0          |  |
| 线型      | ACAD_IS.   |  |
| 线型比例    | 1          |  |
| 打印样式    | ByColor    |  |
| 线宽      | ByLayer    |  |
| 透明度     | ByLayer    |  |
| 超链接     |            |  |
| 厚度      | 0          |  |
| 维效果     | awi -      |  |
| 材质      | ByLayer    |  |
| 。何图形    | *          |  |
| 起点 X 坐标 | 33638.9162 |  |
| 起点 Y 坐标 | 22223.5789 |  |
| 起点 Z 坐标 | 0          |  |
| 端点 X 坐标 | 62308.9954 |  |
| 端点 Y 坐标 | 22223.5789 |  |
| 端点 Z 坐标 | 0          |  |
| 増量 X    | 28670.0792 |  |
| 増量 Y    | 0          |  |
| 増量 Z    | 0          |  |
| 长度      | 28670.0792 |  |

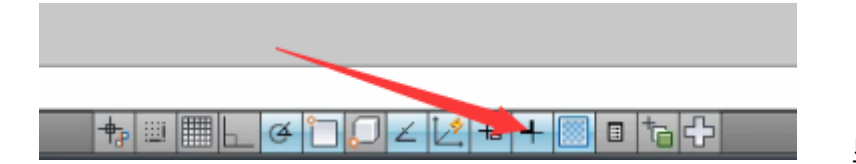

显示线宽

特性匹配(格式刷)MA 常用工具快捷键

XC 剪裁 剪裁对象为块 选择需要的区域框选

删除 E (delete)

撤回 U (ctrl+z)

跨文件复制 ctrl+c 粘贴 ctrl+v

复制 CO 以基点带距离复制 只能在当前面板操作

镜像 MI 指定镜像参考系